After logging into Parchment (for US-based schools, this would usually be from a link on your registrar's office website), you should see the possible ways to order your official transcript.

**Select "eTranscript" if it is available.** We prefer eTranscript delivery and can process them more quickly. If "eTranscript" is not available, you may select Paper Transcript – Mailed.

| <b>'ou can now get your credentials!</b> Here | is what is waiting for you at this organization. |
|-----------------------------------------------|--------------------------------------------------|
| Order Your<br>Paper Transcript - Mailed       | Order Your<br>eTranscript                        |
| TRANSCRIPT                                    | TRANSCRIPT                                       |
| Order                                         | Order                                            |

You will be taken to the "Set Delivery Destination" screen. (Keep reading for important details!)

|                                                         | ,                                    |                       |  |
|---------------------------------------------------------|--------------------------------------|-----------------------|--|
| Your order will be sent fr<br>organization at the desti | to nation below.                     | the individual and/or |  |
| Q Where would y                                         | ou like to send the credential?      | Search                |  |
|                                                         | OR                                   |                       |  |
| 💄 I'm s                                                 | ending to myself or another individu | ual 😢                 |  |
|                                                         |                                      |                       |  |
|                                                         |                                      |                       |  |
|                                                         |                                      |                       |  |

## Set Delivery Destination:

- 1. Search on the word: Carnegie
- 2. Several listings for Carnegie Mellon will appear.
- 3. Select *ONLY* <u>Carnegie Mellon University, Heinz College Graduate Admission</u>. You MUST select the listing with "Heinz College". This is highlighted in the screenshot below. (We do not receive transcripts sent via Parchment to any other listing for CMU.)

|    | Set Delivery Destination                                                                                  | CANCEL × |
|----|----------------------------------------------------------------------------------------------------|----------|
| Yo | bur order will be sent from <b>University</b> the individual and/or signization at the destination below. |          |
|    | Q     carnegie       Search                                                                               |          |
|    | Carnegie Mellon University<br>Pittsburgh, PA, US                                                          |          |
|    | Carnegie Mellon University in Qatar<br>Doha, QA                                                           |          |
|    | Carnegie Mellon University, Heinz College<br>Graduate Admission<br>Pittsburgh, PA, US                     |          |
|    | Carnegie Mellon University - Graduate &<br>Professional Admission (MAIN)<br>Pittsburgh, PA, US            |          |
|    | See All Results Not finding what you're looking for? Enter Your Own                                       |          |
|    | SHOWING 1-4 OF 10                                                                                         |          |
|    | OR                                                                                                    |          |

4. Follow remaining steps in Parchment to complete the official transcript order.